# Attainment Company's

# user's guide

# **Table of Contents**

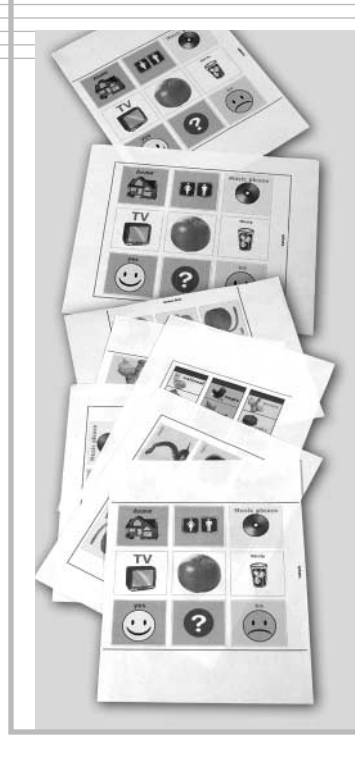

| Getting Started2                   |
|------------------------------------|
| Installing the Software            |
| Trying it Out                      |
| Working With Overlays              |
| Printing Overlays11                |
| Saving Overlays                    |
| Exporting Overlay Images14         |
| Using the GoTalk File Selector .15 |
| Editing Cells                      |
| Cell Picture                       |
| Cell Text                          |
| Importing GoTalk Cells             |
| Setting Preferences                |
| Technical Support                  |
| License                            |
| Credits                            |

## **Getting Started**

# Installing the Software

**G**oTalk Overlay Software creates and prints correctly measured overlays for Attainment Company's GoTalk devices.

Use your own digital photos, scanned images or computer graphics in overlays. Also, add text in any size, font or color.

Using the GoTalk Cell Browser, search among more than 1000 GoTalk Cells to include in your overlays. GoTalk Cells are made with high-quality images carefully selected for augmentative communication.

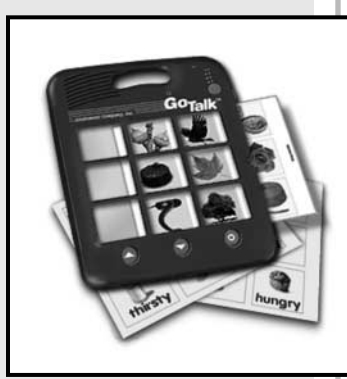

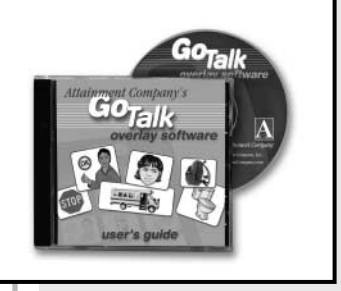

Install the GoTalk Overlay Software from the CD-ROM by double-clicking the **Install** application on the CD.

The installer will move the software and its files to your hard drive.

The GoTalk Cell Collection must remain on the CD.

# Trying it Out

Quickly become acquainted with GoTalk Overlay Software by using the **On-screen Help** or by following these steps to:

- Open an overlay
- Add a cell
- Change some cells
- Print

#### **Open an Overlay**

To open a sample overlay:

- 1. Pick **Open Overlay** from the **File** menu. The GoTalk File Selector dialog box opens.
- 2. Navigate to the **Overlays** Folder on the CD-ROM.

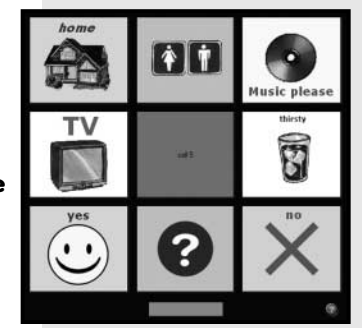

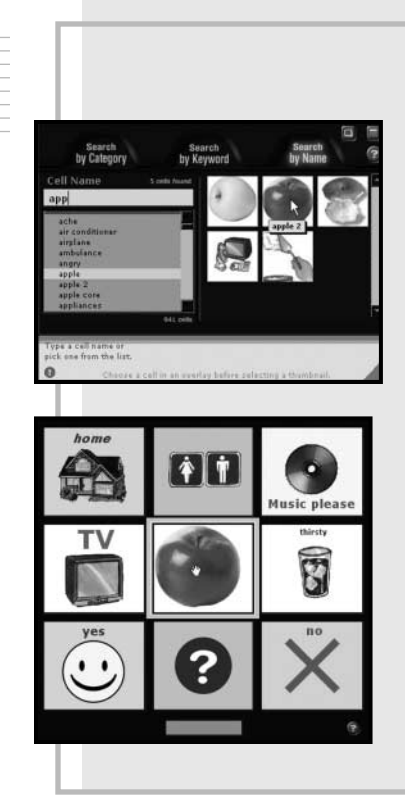

#### 3. Select Sample.gto

- 4. Click Select.
- 5. Click on the empty cell in the middle of the overlay. The cell frame moves to it.

## Add a Cell

#### Add a cell from the GoTalk Cell Collection using the Cell Browser:

- 1. Pick Cell Browser from the File menu.
- 2. Click **Search by Name** in the Cell Browser.
- 3. Type "**app**" into the small field on the left of the Cell Browser.
- 4. Click on a thumbnail. The cell is inserted into the overlay.
- 5. Close by clicking the small button with a square in it.

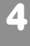

#### **Changing Cells**

#### Change cells in the overlay:

- 1. Drag a picture in any cell to a new position by clicking on it and moving the mouse with the button down. Drag text in a cell the same way.
- 2. Double-click a picture in a cell. Find the **Pictures Folder** using the GoTalk File Selector. Select a picture.
- 3. Double-click on text in a cell. Type new text in the dialog.
- 4. Click OK.

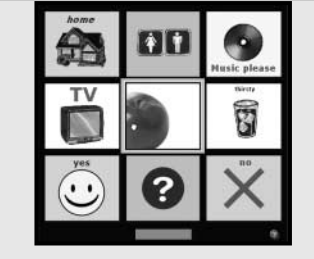

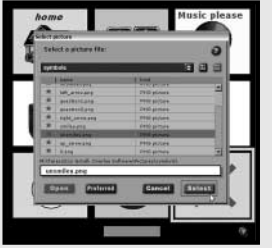

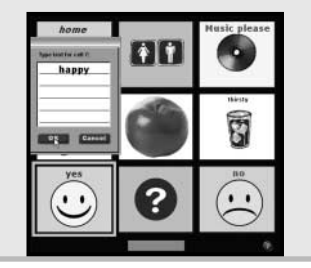

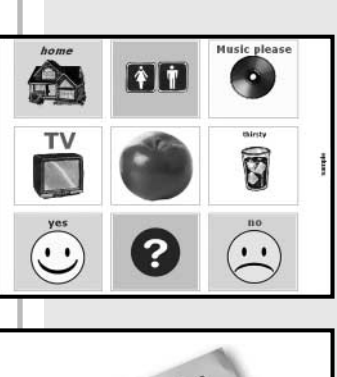

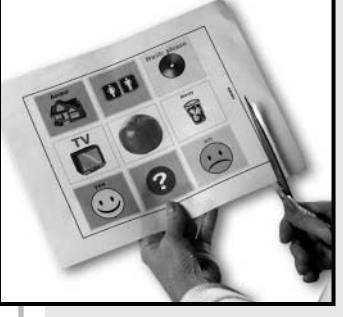

## **Printing an Overlay**

#### First, label the overlay:

- 1. Click on the small field at the bottom of the overlay. Type a name in the dialog box.
- 2. Click OK.

#### Now print it:

- 1. Pick **Print Overlay...** from the File menu.
- 2. Click **Page Setup** to prepare the printer.
- 3. Click Print.
- 4. Cut out and use your overlay!

# Working with Overlays

**A** GoTalk overlay is a printed grid of cells. Slip an overlay into a GoTalk device and each cell appears in a message key opening. Users press inside to hear recorded speech. Cells contain a picture, text or both.

Cells can be rearranged or duplicated in an overlay and copied from one overlay to another, even when the overlays have cells of different sizes.

## **Creating Overlays**

When GoTalk Overlay Software opens, the buttonbar displays plugins available for the GoTalk and other Attainment talkers.

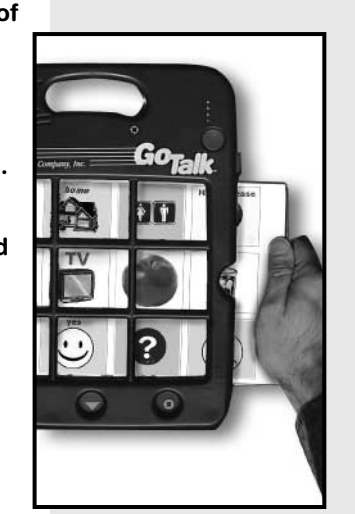

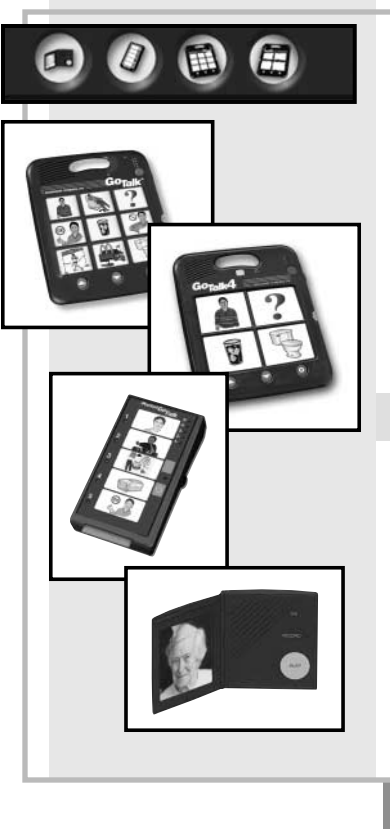

Click the picture of your device to open a new blank overlay.

You may also pick a GoTalk device by name from the **New Overlay** item in the File menu.

Pick **Open Overlay** in the **File** menu to open an existing overlay. The GoTalk File Selector displays overlays as tiny grids.

#### **Overlay Features**

When it opens a new or existing overlay, the software shows cells arranged as in a GoTalk device.

In addition to cells, each overlay has a small field for a short label which prints on the overlay for reference.

Overlays print with a cutting guide. For printing efficiency, some overlay

# **Printing Overlays**

documents contain cells for more than one paper overlay. Each group of cells will print with a cutting guide and label.

#### Navigating an Overlay

In every overlay window, a bright border frames the active cell. Controls in the buttonbar effect only the active cell.

The active cell changes every time you click or double-click another cell or use the arrow keys to move the active cell frame to the next or previous cell.

The center of the buttonbar displays the active cell's number.

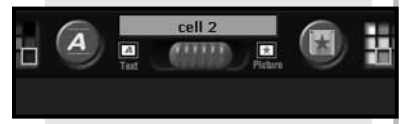

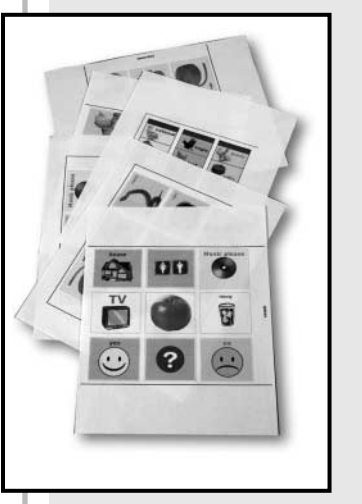

**P**rinting is the heart of the GoTalk Overlay Software. Inexpensive color inkjet printers make it easy to create expressive overlays. Black and white overlays, however, can be dramatic and very visible.

## **Preparing the Printer**

Before printing in any program, set up the printer.

Prepare the printer by picking **Page Setup...** from the **File** menu.

Most overlays fit the page better if set up to print in landscape mode.

# **Saving Overlay Files**

#### **Previewing an Overlay**

Pick **Print Overlay...** from the File menu to print an overlay. A preview of the overlay on a white background appears.

If the printer isn't set up yet, click the **Page Setup Button**.

Click **Print** to send the overlay to the printer.

Click **Cancel** to return without printing.

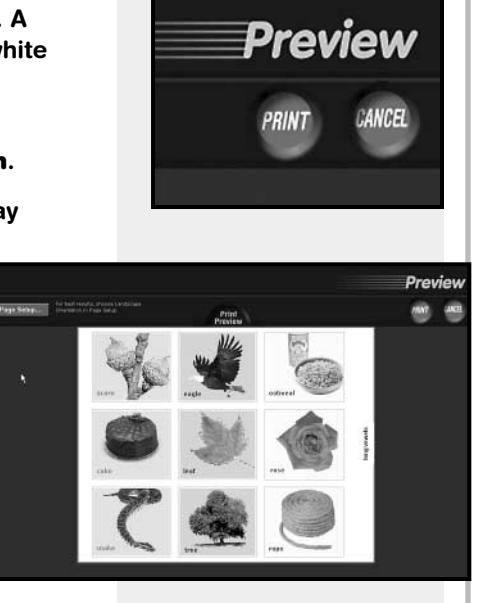

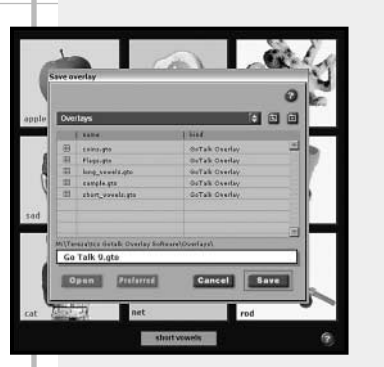

Save editable overlays by picking Save Overlay or Save Overlay As... from the File menu. Choose a location for the file in the GoTalk File Selector.

Later you can open the overlay file, change the overlay, and save it again.

The GoTalk File Selector will add .gto to the file name you choose. As long as an overlay file has the .gto extension, Macintosh and Windows users can exchange GoTalk editable overlays.

12

# **Exporting Overlay Images**

# **Using the GoTalk File Selector**

When exporting an overlay, the software saves the overlay as an image file. You can open or print it in a graphics program, enclose it in an e-mail, or post it on the internet.

Pick **Export Overlay** from the **File** menu. A preview of the overlay on a white background appears. Select a file type and click **Export**.

Overlay files that have been exported as image files can no longer be edited or printed by GoTalk Overlay Software.

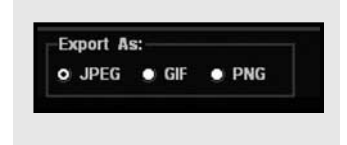

| Overlays 🗘 🖬 🖻 |                             |                 |  |
|----------------|-----------------------------|-----------------|--|
|                | name                        | [ kind          |  |
| m              | coins.gto                   | GoTalk Overlay  |  |
| =              | Flags.gto                   | GoTalk Overlay  |  |
| ш              | long_vowels.gts             | GoTalk Overlay  |  |
|                | sample.gts                  | GaTalk Opertay  |  |
| Ш              | shert_vowels.gto            | GoTalk Overlay  |  |
|                | R                           |                 |  |
| Ter            | rezalitos Gotalk Overlay So | tware\Overlays\ |  |

The GoTalk File Selector provides simplified access to files on your computer.

It displays only those files of interest to the GoTalk Overlay Software and allows you to open instantly to preferred folders for pictures and overlays.

See **Folder Preferences** for how to set your preferred folders.

If you would rather use the system dialogs to choose files, check **Use System File Dialogs** in the Editor Preferences.

## **Editing Cells**

At the top of the GoTalk Overlay Software screen, the buttonbar holds controls for the most frequent cell-editing operations.

Text controls appear on the left. The  $\overline{\mathbf{A}}$  symbol represents cell text.

Picture controls cluster on the right of the buttonbar. Pictures are represented by a star.

The center of the buttonbar shows the active cell in the overlay. Slide the control below it to temporarily hide the text or picture in the active cell.

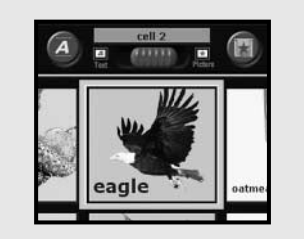

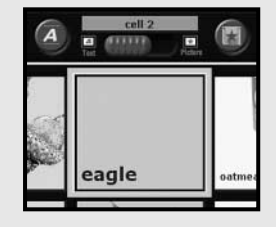

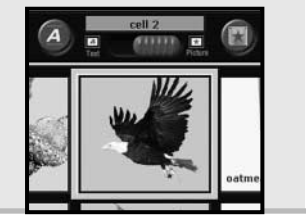

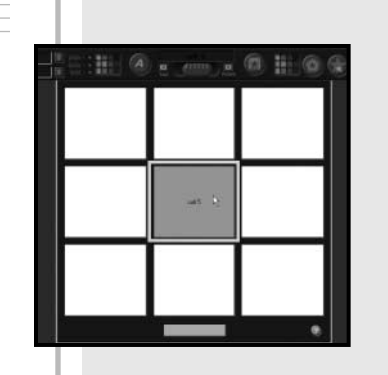

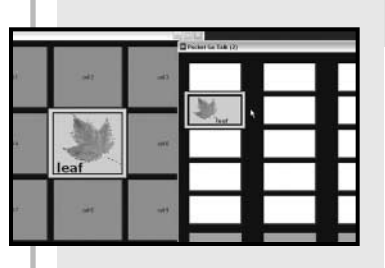

#### **Create and Delete Cells**

Blank cells fill new overlays.

Pick **New Cell** from the **Edit** menu or double-click on an empty cell in the overlay to create a blank cell.

Pick **Delete Cell** from the **Edit** menu to delete a cell.

A cell is empty when the cell name is visible. Empty cells do not print.

## **Copying Cells**

Pick Copy Cell from the **Edit** menu to copy the active cell to the clipboard. Then choose another cell in the same or different overlay and pick Paste Cell from the **Edit** menu.

16

The copied cell will replace the destination cell. If the destination is a different size, the software will adjust the picture and text to fit.

Pick **Undo Paste Cell** from the **Edit** menu to restore the destination cell.

#### **Moving Cells**

Shuffle cells in an overlay by dragging the active cell frame.

The mouse cursor becomes an arrow when passing over a frame. Press the mouse to begin dragging. Exchange two cells by dragging the frame to another cell in the overlay.

Duplicate a cell by holding down the **ALT** key (Windows) or the **Option** key (Mac) while dragging. The dragged cell replaces the destination cell.

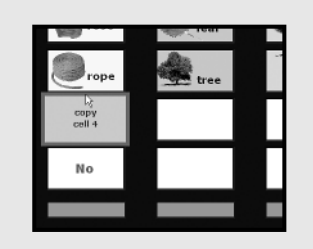

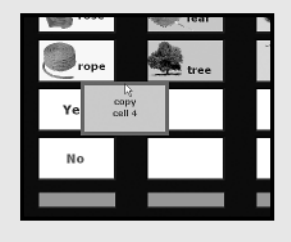

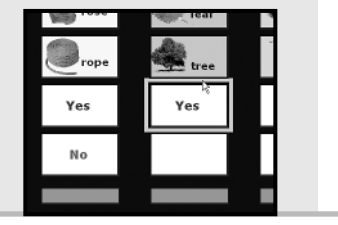

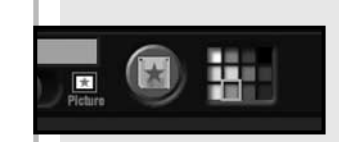

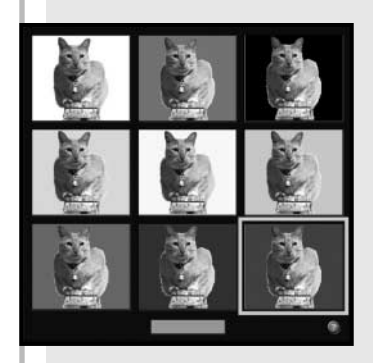

#### Setting the Cell Color

The cell background color can communicate a message, enhance the picture in a cell or contrast with the picture or text.

Select a color from the cell color grid, or pick by name from the **Cell Color** item in the **Edit** menu.

## **Cell Picture**

Add or replace a cell picture by double-clicking on a blank cell or on a cell picture, picking Load Picture from the Edit menu or clicking the Load Picture button on the buttonbar.

The **GoTalk File Selector** allows selection of picture files from a preferred picture folder. Picture files are marked with a  $\star$ .

#### **Positioning a Picture**

Move the picture within the cell to clearly communicate meaning.

When the mouse cursor passes over a picture in the active cell,

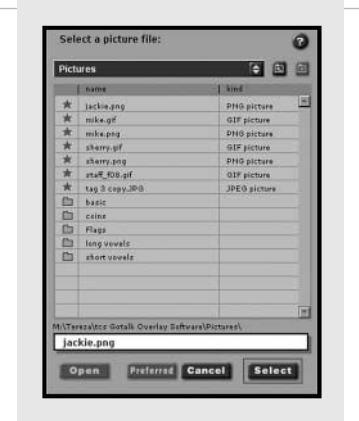

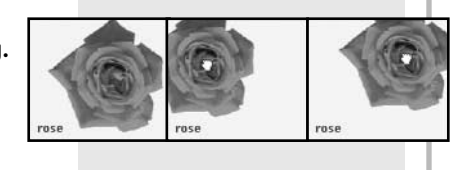

it becomes an open hand. Click and hold down the mouse on the picture. The cursor will grab the picture to drag it within the cell.

#### **Rotate a Picture**

The **Rotate Picture** button shows a spinning star.

Rotate the picture in the active cell 90 degrees clockwise by clicking the **Rotate** button on the buttonbar or select **Rotate Clockwise** in the Picture menu.

To rotate the picture 90 degrees counterclockwise, click the **Rotate** button on the menu bar while holding down the **Shift** key or select **Rotate Counterclockwise** in the **Picture** menu.

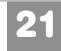

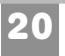

#### **Cropping a Picture**

Crop a picture in the selected cell by clicking the **Crop** button on the buttonbar or by picking **Crop** in the **Picture** menu.

A cropping frame appears around the picture in the cell. When the mouse moves over the square handles on the frame, the cursor becomes a double arrow. Drag handles to change the frame size. Click the **Crop** button again or press **ENTER** to finish cropping. Press **ESCAPE** to leave the picture unchanged.

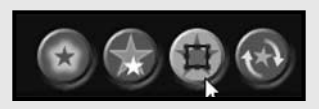

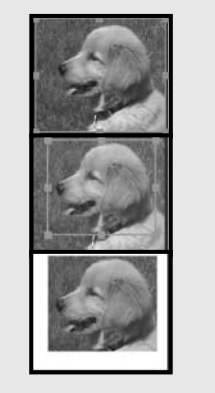

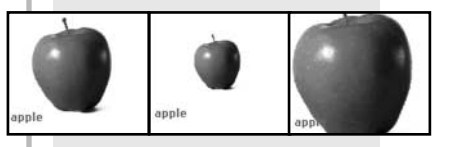

## **Resizing a Picture**

The **Resize Picture** button shows a big and a small star.

Shrink the picture in the selected cell by clicking the **Size** button on the buttonbar or by selecting **Make Smaller** in the **Picture** menu.

> To enlarge the picture, click the Size button on the buttonbar while holding down the Shift key or pick Make Larger in the Picture menu.

## **Erase Parts of a Picture**

Make areas transparent to allow the cell color to show through.

Select the Transparency button on

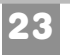

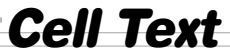

the buttonbar. The cursor becomes a star until it moves over the picture, where it turns into crosshairs.

Click within the picture to erase all adjacent pixels that are the same color as the clicked pixel.

Click outside the picture to turn off the transparency tool.

#### **Flipping a Picture**

Make a mirror image of a picture by flipping it.

Flip the picture in the active cell horizontally by selecting **Flip Horizontal** in the Picture menu.

Flip the picture in the active cell vertically by selecting **Flip Vertical** in the **Picture** menu.

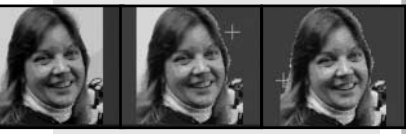

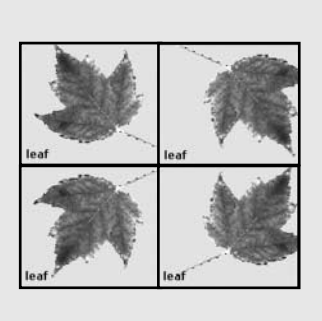

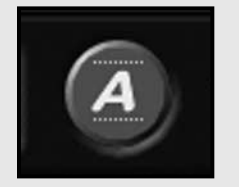

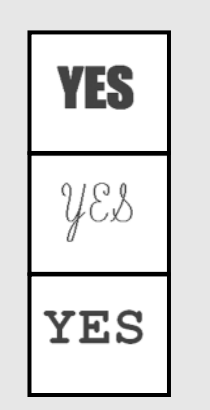

Add or edit cell text by picking Edit Text from the Edit menu, clicking the Edit Text button on the buttonbar or double-clicking the existing text in the cell.

A dialog pops up for entering or editing text. Type new text and click **OK** to change or add text. Click **Cancel** to leave the text unchanged.

#### **Changing the Font**

25

Choose a font by clicking **Text Font** in the buttonbar, or pick a font from the **Font Item** in the **Text** menu.

Choose fonts commonly available on

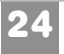

both Macintosh and Windows computers if intending to edit overlays on both platforms.

## **Positioning Text**

Position text in the cell to complement the picture.

The mouse cursor becomes an open hand when passing over text in the active cell. Click and hold down the mouse on the text. The cursor grabs the text and drags it within the cell.

## **Text Size and Style**

Put a big bold word alone in the center of a cell or add a subtle label to the cell picture. Adjust the size of text in a cell by clicking **Text Size** in

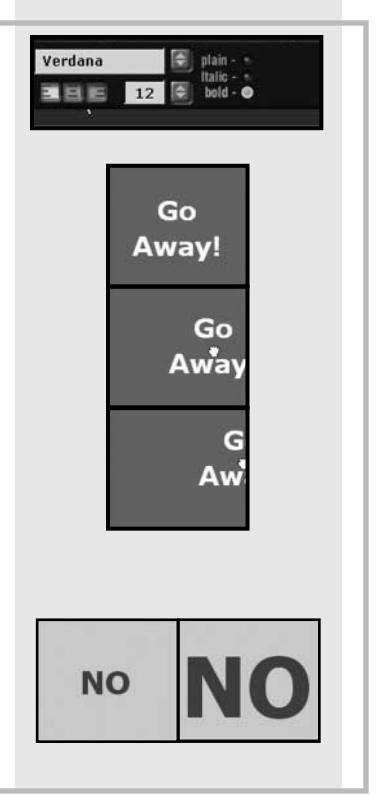

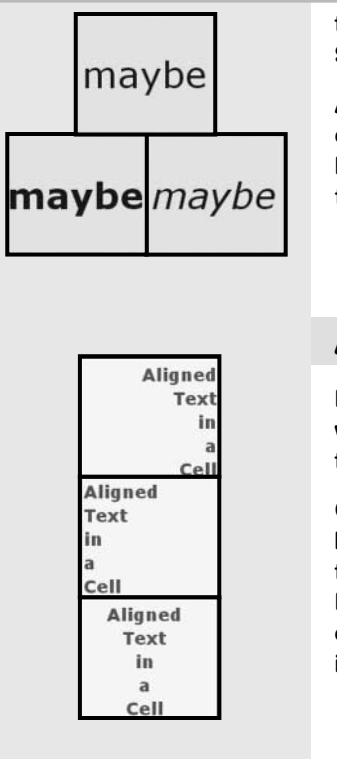

the buttonbar or pick a size from the **Size** Item in the **Text** menu.

Adjust the text style in a cell by clicking the **Text Style** button in the buttonbar or pick a text style from the **Style Item** in the **Text** menu.

## Align Text

27

Improve the way the cell text fits with the cell picture by aligning it to the left or right.

Click one of the **Text Alignment** buttons in the buttonbar to align the text in a cell or pick from the **Align** Item in the **Text** menu. For the best effect, move the text in a cell after it is aligned.

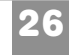

# **Importing GoTalk Cells**

#### Set Text Color

Choose a text color to make a point, to make it stand out or to make it fade away.

Click one of the color cells in the **Text Color Grid** in the buttonbar or pick a color from the **Color** Item in the **Text** menu.

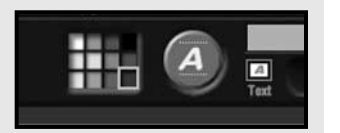

Why? Why? Why?

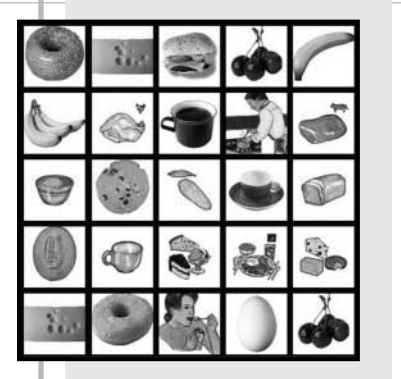

More than 1000 cells are just a click away when using the GoTalk Cell Browser and the GoTalk Overlay Software CD.

GoTalk Cells contain a wide variety of high-quality illustrations and photographs, categorized and keyworded for efficient searching.

After you place a GoTalk Cell in an overlay, edit it as any other cell.

The GoTalk Overlay Software CD must be inserted to use GoTalk Cells.

#### **Using the Cell Browser**

Pick **Cell Browser** from the File menu to open the browser on the right side of the screen. Collapse the Browser window with the button on its top right. Drag the green triangle at the bottom to enlarge the window. Close the Cell Browser by clicking the button with the small square on it.

Choose one of three search modes by clicking the appropriate tab.

## **Search by Category**

Choose **Search by Category** to explore GoTalk Cells applying to particular situations.Each GoTalk cell fits in at least one category.

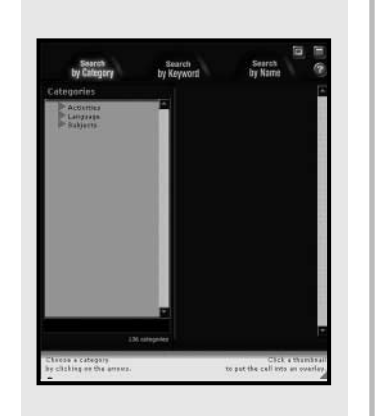

Search by Category

Keywords

Blue

by clicking it or typing

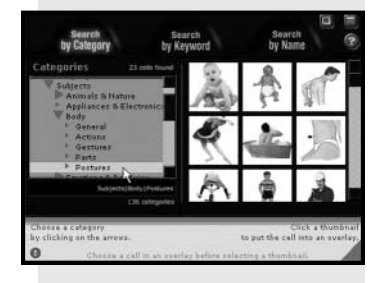

Open categories in the outline and thumbnails of cells appear. Click on a thumbnail to paste it into the active cell of an overlay, replacing the existing contents. **Pick Undo Paste Cell** from the **Edit** menu to restore the cell.

## Search by Keyword

Choose **Search by Keyword** to see GoTalk Cells sorted by description.

Most GoTalk Cells have been assigned more than one keyword.

Pick a keyword from the list and thumbnails begin to appear. Fast forward to a keyword by typing its name in the field.

Click on a thumbnail to paste it into the active cell of an overlay,

30

replacing the existing contents. Pick **Undo Paste Cell** from the Edit menu to restore the cell.

#### Search by Name

Go straight to a particular GoTalk Cell by choosing to Search by Name.

Type the cell name or pick one from the alphabetical list. As you type, thumbnails begin to appear.

Click on a thumbnail to paste it into the active cell of an overlay, replacing the existing contents. Pick **Undo Paste Cell** from the **Edit** menu to restore the cell.

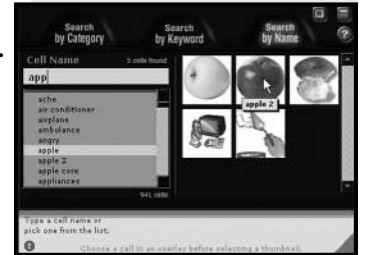

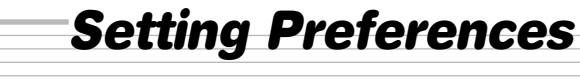

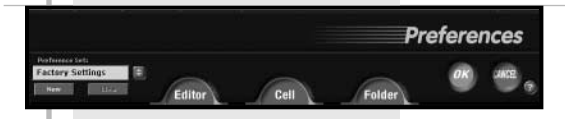

**T**o individualize GoTalk Overlay Software, click **Preferences** from the File menu.

Click **Editor** to change aspects of program operation.

Choose **Cell** to provide default settings for new cells.

**Folder** stores paths for loading and saving files.

Save settings for a specific purpose or user as a Preference Set. Click **OK** to keep your changes, or **Cancel** to return without changing.

32

#### **Editor Preferences**

Editor preferences change aspects of program operation.

Fill in the **User Name** to set text for overlay labels and file names.

Uncheck **Play Sound Effects** to turn off sound.

Check **Hide desktop at startup** to reduce desktop clutter.

Check **Use system file dialogs** to bypass the GoTalk File Selector.

## **Cell Preferences**

Cell preferences provide default settings for new cells.

Set the font, size, color, alignment

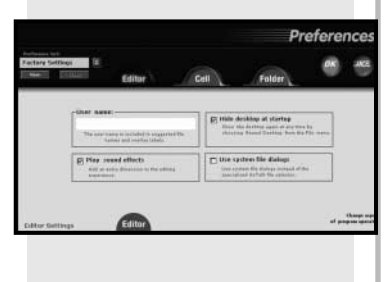

Preferences

for Go Talk cells Preferences

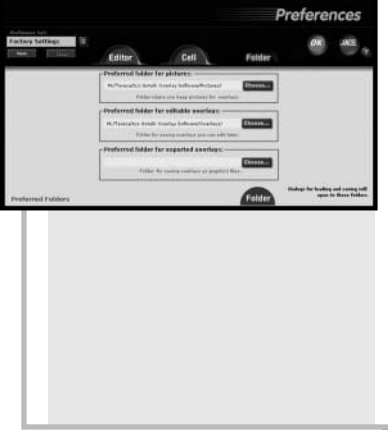

and style for new text in cells.

On the right, set the background cell color for new cells in overlays.

Click **Factory Settings** to revert to original settings.

#### **Folder Preferences**

Folder Preferences store paths to preferred locations.

For example, set the **Picture Folder** to where you keep downloaded images or to a folder used for digital photographs.

Set the **Editable Overlay Folder** to your "documents" folder, or to a folder for a student or client.

Set the **Exported Overlays Folder** to your web design or e-mail folder.

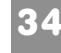

# **Technical Support**

#### **Preference Sets**

Save settings for a specific purpose or user as a Preference Set.

Set preferences, then name settings by clicking the **New** button. Type a name for the Preference Set in the dialog box.

Click **OK** and the named settings will be saved. Later, instantly switch to the saved settings by picking from the list.

Click **Clear** to remove an unneeded preference set.

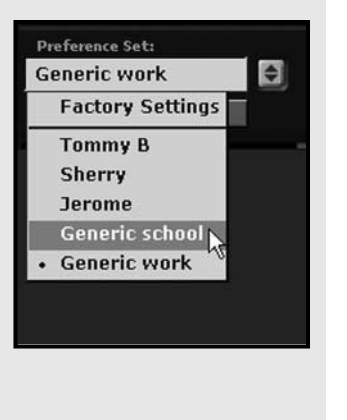

If you have a problem running **GoTalk Overlay Software**, please visit our website to check for updates or call Attainment Technical Support. If possible, with your computer nearby, have the program running while we discuss solutions. You can speed the process if you collect some basic information ahead of time.

- Note the error and type of error message, if any
- What triggers the problem?
- Can you duplicate the problem?
- The Macintosh system version or Windows version
- The amount of available RAM

Technical Support is available weekdays from 9am-5pm (CST) phone: 1-800-327-4269 or 1-608-845-7880 e-mail: info@AttainmentCompany.com website: www.AttainmentCompany.com

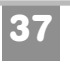

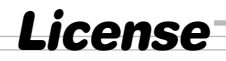

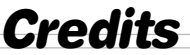

Attainment offers many options for licensing software. Licenses purchased for multiple computer installation will include a certificate verifying the agreement.

#### **Single-User License**

Attainment Company, Inc. grants the original purchaser a Single-User License. Under this license, the purchaser may use this software on a single-user computer at a single location. The purchaser may make a copy of this software for backup purposes only. A Single-User License may be modified into a multiple computer license. Call Attainment Company for pricing information.

#### Ownership

Attainment Company, Inc. retains title to software program. Purchaser gains title to enclosed CD(s).

#### Copyright

The Program is protected by United States copyright laws and international copyright treaties.

#### Upgrades

If within 30 days of software purchase Attainment releases a new version of the software, you may send the enclosed CDs to Attainment Company for CDs containing new software at no charge. After 30 days, you must pay an upgrade fee.

#### Warranty

Attainment Company, Inc. warrants that the enclosed disks are free of defects in materials and workmanship for up to one year of purchase. If you discover a defect, return the enclosed disks to Attainment Company for a free replacement. (There is a replacement charge of \$10.00, plus shipping and handling, for products replaced after such warranty expires.)

#### **Limitation of Liability**

Attainment Company, Inc. shall not be liable for damages, including incidental or consequential, arising from the use of the program or this documentation. Some states do not allow the limitation or exclusion of liability for incidental or consequential damages, so this limitation may not apply.

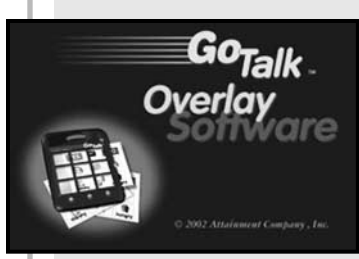

**Tereza Snyder** design and programming

**Additional Programming** Tuviah Snyder

**Quality Assurance & Tech Support** Julie Denu • Don Severson • TelSoft, Inc.

**Installer and Technical Services** Craig Booth

**Graphics and Cell Creation** Tereza Snyder • Jennifer Conn • Beverly Potts • Sherry Pribbenow • Jo Revnolds

Manual and CD Design Jennifer Conn

39

Program created with MetaCard ©1992-2000 MetaCard Corporation

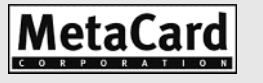

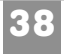

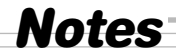

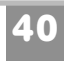

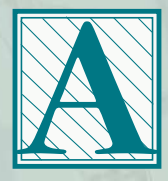

#### Attainment Company, Inc.

504 Commerce Parkway P.O. Box 930160 Verona, WI 53593-0160

#### Phone: 1-800-327-4269

Fax: 1.800.942.3865 Visit Attainment's Web site at www.AttainmentCompany.com